# **Direct Deposit Enrollment/Change**

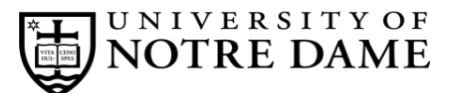

## **Employee Self-Service Instructions**

Direct deposit information is entered and updated through **InsideND** (<u>inside.nd.edu</u>), the University's employee self-service website. Any new or updated direct deposit information must be entered at least six business days in advance of the actual pay date in order for the deposit to the bank account to be guaranteed.

### What You'll Need

- Your active NetID and password (see NetID Activation below)
- Your bank's 9-digit routing number
- Your bank account number (NOTE: Your account number is not the 16-digit number on your ATM/debit card.)

#### **NetID Activation**

- New employees will receive an email to your personal email account with instructions on how to set up your ND NetID.
- If there was any problem in setting up your NetID, or if you have already set this up and **cannot remember your NetID and/or password**, please contact the OIT Help Desk at (574) 631-8111 for assistance.

#### **Direct Deposit Self-Service Instructions**

**Direct Deposit Elections** 

- Go to InsideND (inside.nd.edu) and login with your NetID and password.
- Search for and click on the **Direct Deposit** task.

New Employees - This is the default view for new employees.

|          | Direct Deposit                                        | Liections                                                 |
|----------|-------------------------------------------------------|-----------------------------------------------------------|
|          | Enter your banking inform<br>Payroll and Expense Reim | nation. Click <b>Help</b> for more information.           |
| a)       | Bank Routing Number: (i)                              |                                                           |
| b)       | Bank:<br>Account Number: (i)                          |                                                           |
| C)       | Re-enter Account Number:                              |                                                           |
| d)<br>e) | Use the same bank accou                               | Savings Savings Int for Payroll and Expense Reimbursement |

| d) | Select | what | type c | of account | : - Che | cking ( | or S | Savings. |
|----|--------|------|--------|------------|---------|---------|------|----------|

- e) What is this? Some employees incur expenses that require reimbursement, such as University travel expenses. This option allows you to manage the deposit of any reimbursement payments.
  - i. Both Payroll and Expense Reimbursement is the default setup for all employees.
  - ii. If you want to use **a different account** for your Payroll Deposits than for your Expense Reimbursements, **deselect** "Use the same bank account for Payroll and Expense Reimbursement." You need to submit your update at least **3 days prior** to your next pay date to be effective for that pay.
  - iii. Each type of direct deposit is limited to one bank account, so we are not able to split your deposit to go to multiple accounts.

**<u>Updating Direct Deposit</u>** - Click the pencil edit icon on the top right corner of the display page.

- Your current bank routing and account number will default on the fields of this page. Use this page to overwrite your current information.
- Select the "Use the same bank account for Payroll and Expense Reimbursement" to update both accounts together.
- Deselect the "Use the same bank account for Payroll and Expense Reimbursement" to use different accounts.

The U.S. Treasury has changed payment system rules for electronic payments. If you forward the **entire amount of your paycheck** to a bank in a **foreign country**, you must **check this box**. Failure to do so may result in delay or rejection by the payment system.

Click **Save** to confirm your direct deposit information.

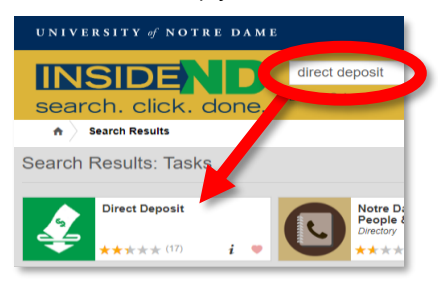

Instructions for each letter to the left:

- a) Enter your **U.S. Bank Routing Number**. This can be found on a blank check or contact your bank for this information.
- b) Enter your U.S. Bank Account Number. The account number must be a checking or savings account. Do not use your debit, credit card, or institution member number.

c) Enter Your Bank Account Number Again to verify the number.

| 678 Main Street<br>Anywhere, MI 12345 |               | DATE |         |
|---------------------------------------|---------------|------|---------|
| PAY TO THE<br>ORDER OF                |               | \$   |         |
|                                       |               |      | _ DOLLA |
|                                       |               |      |         |
|                                       |               |      |         |
| 1:999888???                           | 1:00123456789 |      |         |